## **Printing Fees Collection Report** Go to Admin master, Click on Fee Collection Report

You can get the details of Collection report in this menu. You can maintain the record of fee collected in your school by selecting date range, this will help you to maintain records and verify day to day transaction. Therefore you will be able to maintain record in Excel format or PDF format.

| SchoolAdmin             |
|-------------------------|
| Admin Master 🔗 🚿        |
| 🔢 Fee Payment           |
| 👔 Fee Payment Details   |
| 🚱 Fee Payment Reconcile |
| 🕌 Fee Dues Details      |
| Fee Payment Receipts    |
| 损 Fee Collection Report |
| 🧰 Cash Master           |
| S Accounts Payment      |
| Staff                   |
| Students Information V  |
| Masters ¥               |
| Developed By            |

Click on the menu, you will get the window opened as shown below,

| Selec          | t Fee Date and | l Fee Typ    | be            |              |                |                |
|----------------|----------------|--------------|---------------|--------------|----------------|----------------|
| Start<br>Date: | 21/08/2012     | End<br>Date: | 21/08/2012    | Find Re      | Export         | ction<br>Print |
|                |                |              | Fee Collec    | ction Report |                |                |
| SI.No.         | Paid Date \$   | Receip       | t No ÷ Studen | t + Class +  | Fee Group Name | Amount Paid    |
|                |                |              |               |              | Total:         |                |

Steps to fetch the collection report:

- 1. Select the Start date and End date (by default it will show the current date).
- 2. Click on Find button. You will see the payment records done in between the selected range as shown below.

| Select Fee Date and Fee Type     Start   01/08/2012   End   31/08/2012     Date:   Date:   Find   Reset   Fee Collection     Print |                       |         |                |         |                     |             |
|----------------------------------------------------------------------------------------------------|-----------------------|---------|----------------|---------|---------------------|-------------|
|                                                                                                    | Fee Collection Report |         |                |         |                     |             |
| SI.No.                                                                                                    | Paid Date +           | Rcpt No | Student +      | Class + | Fee Group Name      | Amount Paid |
| 1                                                                                                    | Aug 10, 2012          | 5       | Prerana Sharma | I Std B | General Fee         | 800.00      |
| 2                                                                                                    | Aug 10, 2012          | 6       | Prerana Sharma | I Std B | Rajajinagar Bus Fee | 8,000.00    |
| 3                                                                                                    | Aug 10, 2012          | 7       | Rakesh         | I Std B | N-Annual Fee        | 3,400.00    |
| 4                                                                                                    | Aug 10, 2012          | 19      | Aryan          | I Std B | N-Annual Fee        | 3,000.00    |
| 5                                                                                                    | Aug 10, 2012          | 20      | Aryan          | I Std B | N-Annual Fee        | 1,000.00    |
| 6                                                                                                    | Aug 10, 2012          | 24      | Sukanya        | I Std B | N-Annual Fee        | 4,700.00    |
| 7                                                                                                    | Aug 10, 2012          | 25      | Prerana Sharma | I Std B | N-Annual Fee        | 4,000.00    |
|                                                                                                    |                       |         |                |         | Total:              | 24,900.00   |

- 3. To generate Excel report click on Fee Collection Export button.
- 4. A panel will open as shown below, click to save the excel.

| Start<br>Date: | ect Fee Date an<br>01/08/2012 | d Fee Type<br>End 31/08/201<br>Date: 🛄 | 2 Find Reset                     | Fee Collection Export | ▶<br>Print |  |  |  |
|----------------|-------------------------------|----------------------------------------|----------------------------------|-----------------------|------------|--|--|--|
|                |                               | Opening feePaymentOr                   | nDate.xls                        | ×                     |            |  |  |  |
| SI.No.         | Paid Date                     | You have chosen to o                   | open                             |                       | nount Paid |  |  |  |
| 1              | Aug 10, 201,                  | feePaymentOr                           | ifeePaymentOnDate.xls            |                       |            |  |  |  |
| 2              | Aug 10, 201                   | which is a: Mic                        |                                  | 0.00                  |            |  |  |  |
| }              | Aug 10, 201                   | from: http://lo                        |                                  | 0.00                  |            |  |  |  |
| 1              | Aug 10, 201                   | What should Firefox                    |                                  | 0.00                  |            |  |  |  |
| 5              | Aug 10, 201                   | Open with                              | Microsoft Office Excel (default) | •                     | 0.00       |  |  |  |
| 6              | Aug 10, 201                   | Save File                              | 0.00                             |                       |            |  |  |  |
| ,              | Aug 10, 201;                  |                                        |                                  | 0.00                  |            |  |  |  |
|                |                               | Do this <u>a</u> utor                  | on.                              | 00.00                 |            |  |  |  |
|                |                               |                                        | ОК                               | Cancel                |            |  |  |  |

You will get the excel report as shown below.

Error rendering macro 'viewxls' : The viewfile macro is unable to locate the attachment "feePaymentOnDate.xls" on this page

5. If you want the report in PDF format, click on  $\mathbb{P}$ Print. PDF will be generated as shown below.

Error rendering macro 'viewpdf' : The viewfile macro is unable to locate the attachment "fee-collection\_rpt.pdf" on this page